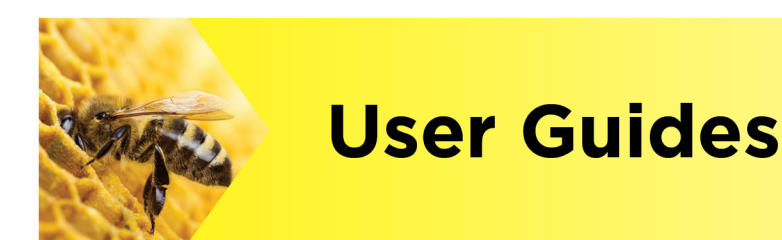

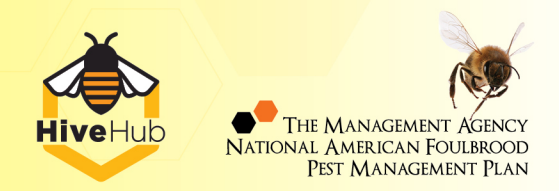

## How do I fix my apiary GPS coordinates?

Hi, welcome to HiveHub!

Here's how to correct your apiary coordinates on HiveHub. If your apiaries are not where they should be, this is the perfect time to quickly and easily relocate them to their actual location.

Make sure you're logged in and we'll get started.

To edit the location of one or more of your apiaries, you simply need to submit a request for an Apiary Coordinator to unlock these apiaries for editing. We're here to help.

At the top right of the HiveHub menu, click on the **More** tab. Then select **My Queries** from the drop-down.

Click the orange **Contact Support** button. Complete the Contact Support form on the **My Queries** page.

|                     | New Query |  |
|---------------------|-----------|--|
| Subject             |           |  |
|                     |           |  |
| Туре                |           |  |
| Apiary Registration | v         |  |
| Description         |           |  |
|                     |           |  |
|                     |           |  |
|                     |           |  |
|                     | Confirm   |  |

Complete the **Subject line** by stating that you wish to correct an apiary location.

Then select Apiary Registration from the Type drop-down menu.

In the **Description** area, enter the MAF IDs for the apiary locations you wish to correct. Click **Confirm.** 

Your request has now been forwarded to The Management Agency for processing.

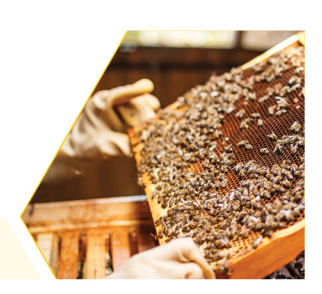

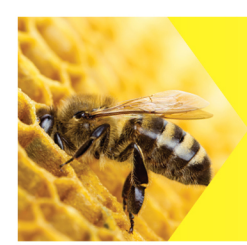

**User Guides** 

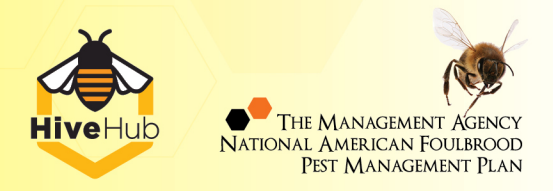

Once processed, you'll receive an email notifying you that your apiaries have been unlocked for editing. At this point, the Actions That Require My Attention section on the Home Page will populate with a list of Apiaries available for editing. You can process these apiaries from the Home Page. Click done.

Alternatively, you can process your actions from the More dropdown. Click Review Requests where you will see the Actions that Require My Attention section.

Select **Review** for each apiary and open the **Apiary Registration Form** and make the required edits.

## **Apiary Registration Form**

| How To Complete This Form                                                                                |                                                                                                    |                     |
|----------------------------------------------------------------------------------------------------|----------------------------------------------------------------------------------------------------|---------------------|
| Please fill in the land owner/occupier details and     You can add multiple sites per property if needed | then click + add to identify each site on that propert<br>d. Once all details have been entered for that address | y.<br>click submit: |
| My Details                                                                                               |                                                                                                    |                     |
| Requested By                                                                                             | Email Address                                                                                                    | Registration Number |
| Sachin Sharma                                                                                            | sachin.sharma@smartapps.co.nz                                                                                    | L4121               |
| Land Owner / Occupier Details                                                                            |                                                                                                    |                     |
| Land Owner/Occupier Name                                                                                 | Land Owner/Occup                                                                                                 | ier Phone Number    |
| sam                                                                                                    | 888888888                                                                                                    |                     |
| List of Aniarias added                                                                                   |                                                                                                    |                     |
| List of Aplanes added                                                                                    |                                                                                                    |                     |
|                                                                                                    | + Add                                                                                                    |                     |
|                                                                                                    |                                                                                                    |                     |

Add all the required details for the apiary. You can then search for the location of your apiary in two ways.

The first is to **Enter your Apiary Location on the Map.** Use this option if you prefer to locate your apiary by map. Zoom in on the correct apiary location and click on the map. This will provide the site's coordinates and automatically provide the nearest address to that location.

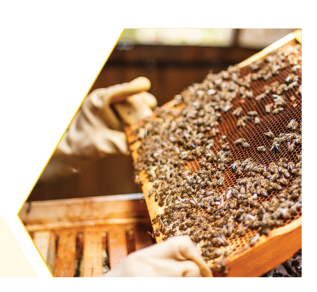

| Ko P   B37 Site fane   Site fane P   Site fane P   Site fanes P   Site fanes P   Site fan earder P   Site fan earder P                                                                                                    |                          |                   |                      |
|----------------------------------------------------------------------------------------------------|--------------------------|-------------------|----------------------|
| B27  B27  Reside  B27  Reside  Reside                                                                                                    | BK ID                    |                   | 0                    |
| ike kane                                                                                                    | Bi321                    |                   |                      |
| Ne Stat<br>storferes<br>tunder Of Colonies<br>23<br>Second<br>Second<br>Se | Site Name                |                   | 0                    |
| htyperfyriane<br>sofaros<br>tauter of Colonies<br>23<br>tauter of Colonies<br>24<br>tauter of Colonies<br>25<br>tauter of Colonies<br>26<br>tauter of Colonies<br>27<br>tauter of Colonies<br>28<br>tauter of Colonies<br>29<br>tauter of Colonies<br>29<br>tauter of Colonies<br>20<br>tauter of Colonies<br>20<br>tauter                                                                                                    | New Site                 |                   |                      |
| starbas<br>tander of Colonies<br>23<br>tander of Colonies<br>23<br>tander of Colonies<br>23<br>tander of Colonies<br>23<br>tander of Colonies<br>23<br>tander of Colonies<br>23<br>tander of Colonies<br>24<br>tander of Colonies<br>25<br>tander of Colonies<br>26<br>tander of Colonies<br>26<br>tander of Colonies<br>26<br>tander of Colonies<br>26<br>tander of Colonies<br>26<br>tander of Colonies<br>26<br>tander of Colonies<br>26<br>tander of Colonies<br>26<br>tander of Colonies<br>26<br>tander of Colonies<br>26<br>tander of Colonies<br>26<br>tander of Colonies<br>26<br>tander of Colonies<br>26<br>tander of Colonies<br>26<br>27<br>28<br>28<br>29<br>29<br>29<br>20<br>20<br>20<br>20<br>20<br>20<br>20<br>20<br>20<br>20                                                                                                    | Property Name            |                   |                      |
| tautor of Colonies 3 3 5 5 5 5 5 5 5 5 5 5 5 5 5 5 5 5 5                                                                                                    | soul farms               |                   |                      |
| anun di ucuesa<br>3<br>3<br>janon di ucuesa<br>assen Statt Korth<br>la<br>assen Statt Korth<br>la<br>assen Statt Korth<br>la<br>fo<br>fo<br>fo<br>fo<br>fo<br>fo<br>fo<br>fo<br>fo<br>fo                                                                                                    | lumber Of Colonier       |                   |                      |
| series Start Koth  Second  Second  Second  Second  Second  Second  Second  Second  Second  Second  Second  Second  Second  Second  Second Second Second Seco                                                                                                    | 22                       |                   |                      |
| Second   Second   Second   Second Red Month   Second Red Month   Second Red Month   Second Red Month   Second Red Month   Second Red Month   Second Red Month   Second Red Month   Second Red Month   Second Red Month   Second Red Month   Second Red Month   Second Red Month   Second Scion   Second Scion <td></td> <td></td> <td>•</td>                                                                                                    |                          |                   | •                    |
| iannal  iannal                                                                                                    | Apiary Type              |                   |                      |
| iacos Start Month in in in in in in in in in in in in in                                                                                                    | Seasonal                 |                   | ٣                    |
| init   init   initial initial i                                                                                                    | Season Start Month       |                   |                      |
| iean for Month  Teh  Teh  Teh  Teh  Teh  Teh  Teh  T                                                                                                    | Jan                      |                   | ٣                    |
| Pot   Eter Apiay Address Py   Intra in an angle of the intervence of the intervence of the                                                                                                    | Season End Month         |                   |                      |
| Terk plays Address By     It have     It have <td>Feb</td> <td></td> <td>٠</td>                                                                                                    | Feb                      |                   | ٠                    |
| ner ded texents 500 yerde meining 420 texents 100 yerde meining 420 texents 100 yerde meining 4                                                                                                    | Enter Apiary Address By  |                   | 0                    |
| Advans       Lithuir     Ling Tude       Lithuir     Ling Tude       Lithuir     Time Tude       Lithuir     Time Tude       Lithuir     Time Tude       Lithuir     Time Tude       Lithuir     Time Tude       Lithuir     Time Tude       Lithuir     Time Tude       Lithuir     Time Tude       Lithuir     Time Tude       Lithuir     Time Tude       Lithuir     Time Tude       Lithuir     Time Tude       Lithuir     Time Tude       Lithuir     Time Tude                                                                                                    | 🖲 Мар                    |                   |                      |
| Libic copiak executioner i copiak i control copiak i copiak i copi                                                                                                    | Address                  |                   |                      |
| INSURING       INSURING                                                                                                    | Latitude                 | Longitude         |                      |
| Mop     Satellis       Mop     Satellis       Satellis     Satellis       Satellis     Satellis       Satellis     Satellis       Satellis     Satellis       Satellis     Satellis       Satellis     Satellis       Satellis     Satellis       Satellis     Satellis       Satellis     Satellis       Satellis     Satellis       Satellis     Satellis       Satellis     Satellis       Satellis     Satellis                                                                                                    | -41,481453685944666      | 173.0506552734375 |                      |
| 101 DPU DPU DPU DPU DPU DPU DPU DPU DPU DPU                                                                                                    | Address of Balany        |                   |                      |
| Location of Berlives neurolocation of Berlives neurolocation of Berlives Neas work 500 Words meaning: 438 tery Meaning: 438 tery Meaning: 439 ters work 500 Words meaning: 439 ters work 500 Words meaning: 439 ters work 500 Words meaning: 439 ters words 500 Words meaning: 439 ters words 500 Words 500 Words 500 Wo                                                                                                    | 301 RAPAURA ROAD, RAPAUR | A, BLENHEIM 7273  | / Clear              |
| near shed<br>Max.words 500 Words remaining: 498<br>May Maarela at Location<br>none<br>dax.words 500 Words remaining: 499<br>Cated Same                                                                                                    | Location Of Beehives     |                   |                      |
| Max worth 500 Worth remaining 498<br>https://kaanifik.aki.coation<br>none<br>dats.worth 500 Worth remaining 499<br>Cated Stee                                                                                                    | near shed                |                   |                      |
| Ata words 500 Words remaining 498 Akey Atacrifs at Location recore Atas words 500 Ukreds remaining 499 Cated Base Cated Base                                                                                                    |                          |                   |                      |
| Any Neurofs at Location Toore fata. words 500 Words remaining 499 Cancel Saw                                                                                                    | Max. words 500           |                   | Words remaining: 496 |
| nore<br>fax.worb.000 Wordt renaining 499<br>Canal Saw                                                                                                    | Any Hazards at Location  |                   |                      |
| Max words 500 Words remaining 499<br>Cancel Same                                                                                                    |                          |                   |                      |
| Cancel Save                                                                                                    | none                     |                   |                      |
|                                                                                                    | none<br>Max. words 500   |                   | Words remaining: 499 |

Alternatively, **Enter your Apiary Location by Address.** Use this option if you prefer to type in the street address of your location. All addresses are cross-checked against the New Zealand Post database. Once selected, the coordinates of the address are automatically provided.

Once you've entered all your correct apiary details, click **Submit**. Then click **Done**.

An Apiary Coordinator will process your changes and be in touch with any questions.

## Watch the demo video for this user guide here afb.org.nz/hivehub/video-and-user-guides/#video

If you have any questions, we're here to help. Visit <u>https://afb.org.nz/hivehub/</u> for more information.